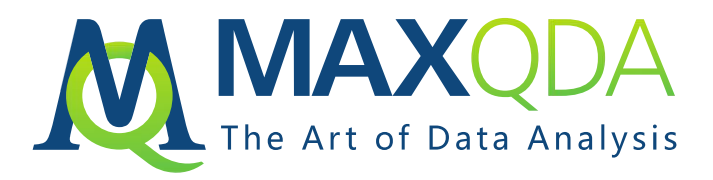

# Installation and Activation Guide MAXQDA 2020 Time Limited License for Windows and Mac OS X

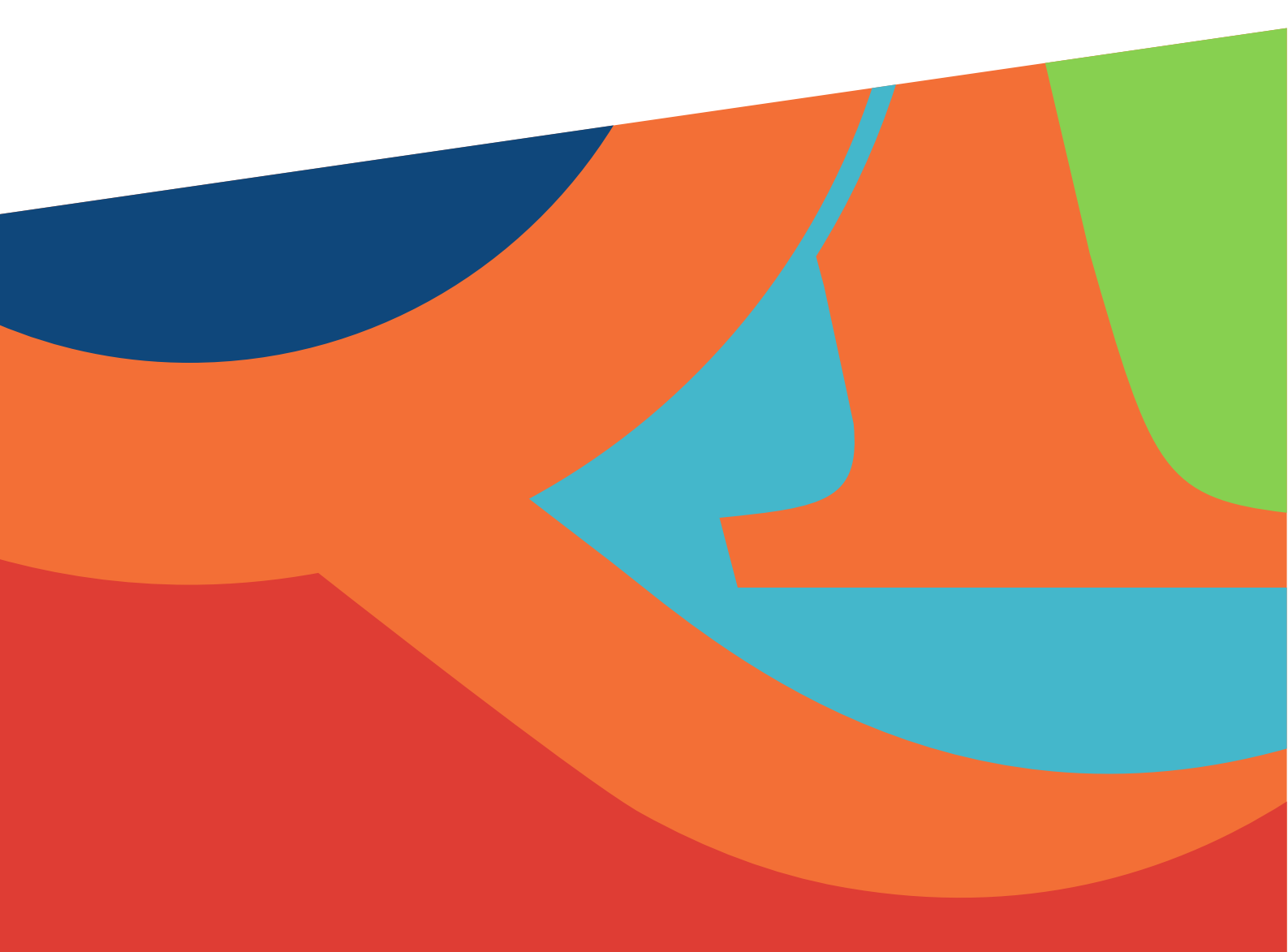

# Installation

Your MAXQDA 2020 license is provided as a universal serial number that allows installation on Windows and/or Mac OS X computers.

## Installation under Windows

### Download for Windows: www.maxqda.de/updates/2020/MAXQDA2020\_Setup.msi

Download MAXQDA from the link and save it to your desktop.

Double-click on the file "MAXQDA2020\_Setup.msi" to start the installation and follow the steps that appear on your screen.

## Installation under Mac OS X

Download for Mac OS X: www.maxqda.de/updates/2020/MAXQDA2020.dmg

Download the setup file "MAXQDA2020.dmg". Open the "Downloads" folder and double-click on the file. Drag the MAXQDA symbol onto the "Applications" folder.

You will find MAXQDA in "Applications" in your Finder. Open the program with a double-click on the MAXQDA symbol.

Enter your Mac user info to complete the installation. Please note: The user must have the status "Allow user to administer this computer".

# Activation

When starting MAXQDA a dialog will appear. Please select the button shown below, then enter your serial number, your name, and your e-mail address. When all fields are filled in click "Activate".

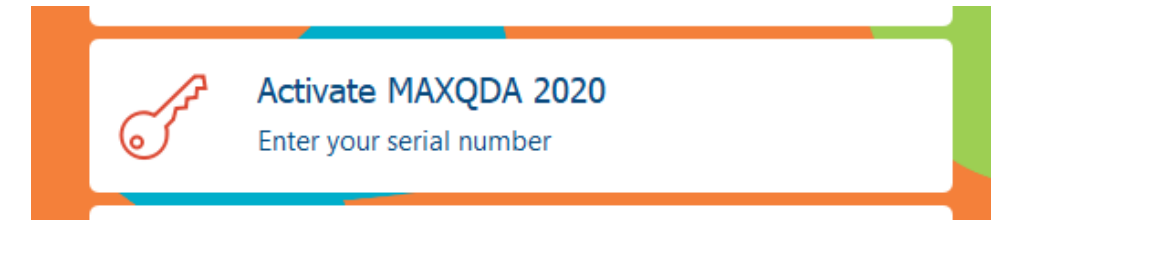

### Note:

- To avoid typos, copy and paste the serial number.
- The serial number is your proof of purchase. Keep it in a safe place for future reference

#### The activation is complete. You have successfully activated MAXQDA!